## **EXPORTAR / IMPORTAR EN MASREMU**

Para trasladar la información de un MasRemu a otro, es importante tener en cuenta que el procedimiento es viable si en ambos sistemas (Origen y Destino) las empresas están creadas con el mismo CÓDIGO.

Para prevenir pérdidas de información en el equipo de destino, RESPALDE su información ANTES.-

Desde el sistema de ORIGEN:

Debe Activar la empresa y sin modificar el MES ACTUAL de trabajo:

| Contraction of the second second second second second second second second second second second second second s |                                                                             |
|----------------------------------------------------------------------------------------------------|-----------------------------------------------------------------------------|
| C:\WINDOWS\system32\cmd.exe                                                                                     | _ 🗆 ×                                                                       |
| Empresa : SERU.INTEGRALES SOFTMAS LIDA.<br>Mantenciones Ingresos Consultas Informes AP                          | AÑO : 2011<br>ROCESOS MES : Julio                                           |
|                                                                                                    | Actualizacion                                                               |
|                                                                                                    | CIERRE DE MES<br>RESPALDO EN DISCO                                          |
|                                                                                                    | Recalculo<br>Habilitar Archivos<br>Traspaso para Renta<br>EXPORTAR/IMPORTAR |
|                                                                                                    | Envio Por Internet<br>Mes De Trabajo<br>Soporte MasRemu                     |
|                                                                                                    | ,                                                                           |
| Siste<br>Usuar<br>[F10] Empresas [Shift-F2] Sucursal                                                            | ma : MASREMU Reg.: 134.876<br>io : SUPERUISOR<br>LEsc] Salir                |

[PROCESO] - [EXPORTAR/IMPORTAR] - [ENTER]

En la siguiente ventana, seleccione la opción [EXPORTAR], digite AÑO y MES – [S]

| EXPORTAR/IMPO/TAR                                                                 |
|-----------------------------------------------------------------------------------|
| Empresa : 063<br>SERU.INTEGRALES SOFTMAS LIDA.                                    |
| Seleccion EXPORTAR IMPORTAR<br>PERIODO DE TRASPASO<br>Año : 2011<br>Mes Desde : 5 |
|                                                                                   |
| <br>CONFIRMA OPERACION [S/N]                                                      |

Al confirmar la exportación, la información queda almacenada en la carpeta **BASES** en (Unidad de disco):\SOFTMAS\MASCONT, como lo indica el mensaje mostrado en pantalla:

| n <mark>presa : SERl</mark><br>antenciones | J.INTEGRALES<br>Ingresos | SOFTMAS LTDA.<br>Consultas Informes | PROCESOS                        | Año :<br>Mes : | 2011 —<br>Julio |
|--------------------------------------------|--------------------------|-------------------------------------|---------------------------------|----------------|-----------------|
|                                            |                          | EAFORTHAZ THEORTH                   | IN                              | 7              |                 |
|                                            |                          | 9(1)                                |                                 | 0              |                 |
|                                            | Empresa :                | SERU.INTEGRALES SOFT                | IAS LTDA.                       |                |                 |
|                                            |                          |                                     |                                 |                |                 |
|                                            | Exportacio               | on Ok, Queda en \Softm              | nas <mark>\Masremu\BAS</mark> ] | ESN            |                 |
|                                            |                          | 0k                                  |                                 |                |                 |
|                                            |                          |                                     |                                 |                |                 |
| e e                                        | 3                        |                                     |                                 | <b></b> ¥      |                 |
|                                            |                          |                                     |                                 |                |                 |
|                                            |                          |                                     |                                 |                |                 |

<u>Ahora debe copiar la carpeta BASES en un medio extraíble (pendrive, Cd, etc) para efectuar</u> <u>el traslado al otro sistema.</u>

Para acceder a la carpeta BASES, entre a Mi Pc y abra las carpetas en el siguiente orden:

Disco en el que está instalado MasRemu\Softmas\MasREMU

| 🗁 masremu                                                                    |                        |                     |                        |
|------------------------------------------------------------------------------|------------------------|---------------------|------------------------|
| <u>A</u> rchivo <u>E</u> dición <u>V</u> er <u>F</u> avoritos <u>H</u> errar | nientas Ay <u>u</u> da |                     |                        |
| 🚱 Atrás 🝷 💽 🔊 Búsqu                                                          | eda 🛛 🔂 Carpetas       |                     |                        |
| Dirección 📄 F: \softmas \masremu                                             |                        |                     | 👻 🄁 Ir                 |
|                                                                              | Nombre 🔺               | Tamaño Tipo         | Fecha de modificació 🔨 |
| Tareas de archivo y carpeta 🏾 🍣                                              | afc                    | Carpeta de archivos | 28/06/2011 16:04 📃     |
| Crear pueva carpeta                                                          | andes                  | Carpeta de archivos | 26/04/2012 17:02       |
| Crear nueva carpeta                                                          | 🛅 araucana             | Carpeta de archivos | 28/06/2011 16:04       |
| Publicar esta carpeta en Web                                                 | 🔁 banco                | Carpeta de archivos | 28/06/2011 16:04       |
| 😂 Compartir esta carpeta                                                     | 👜 base 2005            | Carpeta de archivos | 28/06/2011 16:04       |
|                                                                              | 📩 base 2006            | Carpeta de archivos | 28/06/2011 16:04       |
|                                                                              | 🔁 base 2007            | Carpeta de archivos | 28/06/2011 16:04       |
| Otros sitios                                                                 | 🚞 base 2008            | Carpeta de archivos | 28/06/2011 16:05       |
| 🕞 softmas                                                                    | ase 2009               | Carpeta de archivos | 28/06/2011 16:05       |
| Mis desumentes                                                               | 🚞 base 20 10           | Carpeta de archivos | 28/06/2011 16:06       |
| Mis documentos                                                               | base 2011              | Carpeta de archivos | 28/06/2011 16:06       |
| Documentos compartidos                                                       | base 2012              | Carpeta de archivos | 17/11/2011 14:41       |
| 😼 Mi PC                                                                      | 🚞 Bases 🛛              | Carpeta de archivos | 08/05/2012 11:56       |
| 📢 Mis sitios de red                                                          | 📄 directra             | Carpeta de archivos | 28/06/2011 16:06       |
|                                                                              | 🚞 email                | Carpeta de archivos | 28/06/2011 16:06       |
|                                                                              | 🚞 excel                | Carpeta de archivos | 12/04/2012 10:36       |
| Detalles 🏾 🖄                                                                 | 🚞 gratif               | Carpeta de archivos | 28/06/2011 16:06       |
|                                                                              | 🚞 previred             | Carpeta de archivos | 28/06/2011 16:06       |
| Carpeta de archivos                                                          | 🚞 renta                | Carpeta de archivos | 28/06/2011 16:06       |
| Eecha de modificación: martes, 08 de                                         | 🚞 respaldo             | Carpeta de archivos | 28/06/2011 16:06       |
| mayo de 2012, 11:56                                                          | 🖬 ALDICKAG             | 12 KB Archivo       | 08/05/2012 11:56       |
|                                                                              | 🔟 config.fpw           | 1 KB Archivo FPW    | 12/06/2005 22:54 💌     |
|                                                                              | <                      |                     |                        |

Observe la figura (para agilizar la búsqueda ordene los archivos por TIPO), sobre la carpeta BASES, presione con el botón derecho [COPIAR]. Luego acceda a su pendrive y [PEGAR].

## En el sistema de DESTINO:

Debe proceder en el sentido inverso, es decir:

Primero debe ubicar la carpeta de instalación del sistema: entre a Mi Pc, ubique la unidad del disco (donde está la carpeta Softmas), y abra las carpetas SOFTMAS\MASREMU. Y **COPIE** aquí la carpeta BASES desde su pendrive.

Luego entre a MasRemu (destino) y active la empresa, desde el mes actual de trabajo:

| C:\WINDOWS\s<br>Empresa : SER<br>Mantenciones | system32\cmd.exe<br>U.INTEGRALES SO<br>Ingresos Co | DFTMAS LTDA.<br>Insultas Informes PPOCESOS MES : Julio<br>- EXPORTAR/IMPORTAR                                                |
|-----------------------------------------------|----------------------------------------------------|----------------------------------------------------------------------------------------------------|
|                                               | Empresa : 063<br>SER<br>Seleccion                  | W.INTEGRALES SOFTIAS LTDA.<br>EXPORTAR IMPORTAR                                                                              |
|                                               | Mes Des                                            | Empresa : 063<br>SERU.INTEGRALES SOFTMAS LTDA.<br>Seleccion EXPORTAR IMPORTAR<br>PERIODO DE TRASPASO<br>Año :<br>Mes Desde : |
|                                               |                                                    | CONFIRMA OPERACION [S/N]                                                                                                    |

[PROCESO] – [Exportar/Importar] - [IMPORTAR] [Enter]

Después de confirmar la importación [\$], aparecerá el siguiente mensaje, termine con [ENTER]

| Empresa :                       | 063<br>SERU.)       | INTEGRALES SOFTMAS | LTDA. |  |
|---------------------------------|---------------------|--------------------|-------|--|
| Seleccion<br>PERIODO D<br>Mes D | E TR<br>Año<br>esde | Importacion OK     |       |  |
|                                 |                     |                    |       |  |

Finalmente revise su información en el mes y año que corresponda y si tiene alguna inconsistencia, contáctese con nosotros.